## Инструкция по переносу чатов из WhatsApp в VK Мессенджер

Как перенести группу из WhatsApp в чат VK Мессенджер:

- 1. Выберите группу в WhatsApp, которую необходимо перенести и нажмите «Настройки» три точки в верхнем правом углу (Рис. 1)
- 2. Выберите в настройках «Экспорт чата» (Рис. 2)

| 0:58 🖬 🖉 🖄 🖘 🖽 85% 💼                                                                                                    | 20:52 🖬                           | 🙆 🔯 📲 🖘 🗉 87% 🗎                                   |
|----------------------------------------------------------------------------------------------------|-----------------------------------|---------------------------------------------------|
| 9к Академический стритика стритика стрит<br>стритика стритика стритика стритика стритика стритика стритика стритика стритика стритика стритика стритика стритика стритика стритика стритика стритика стритика стритика стритика стритика стритика стритика стритика стритика стритика стритика стритика стритика стритика стритика стритика стритика с | ← 🤧 9к Академ<br>Классная - Ан    | Пожаловаться                                      |
| Подготовка к ОГЭ-9.<br>Русский язык. Щербато<br>2 страницы • 13 кБ • DOCX                                                                                                    | июня.pdf<br>3 страниць            | р<br>F Выйти из группы<br>очистить чат            |
| Добрый вечер, уважаемые<br>родители. Напоминаю, завтра<br>подготовка к русскому. Проверьте<br>свою фамилию в списке. 1 группа<br>приходит к 1-2 урокам, а второй<br>группа к 3-4 20:16                                                                                                    | Список сдан<br>Классная - Ан      | с<br>Экспорт чата<br>Добавить иконку на экран     |
| <mark>~ Sky</mark> +7 926 519-55-14<br>Добрый вечер 20:17                                                                                                    |                                   | • 90 KD                                           |
| Странные даты 20:17<br>Классная - Анна Ивановна Дудина<br>Там июнь 20:17                                                                                                    | Адрес: , Про<br>39А               | спект Ленинский, дом<br>16:36                     |
| ~ Sky +7 926 519-55-14<br>Крючкова нет в списке 20:17                                                                                                    | a marinagarae                     | вчера<br>•7 916 636-26-15                         |
| Классная - Анна Ивановна Дудина<br>Светлана Владиславовна<br>опечаталась. Крючков к 3-4 20:17                                                                                                    | Желаем реб<br>экзамена!!!         | ятам удачи в сдаче<br>09:46                       |
| И он есть) 20:18                                                                                                    |                                   | Сегодня                                           |
| 2 группа - 10 номер 20:18                                                                                                    | 🕢 Классная - Ан                   | на Ивановна Дуд                                   |
| <mark>~ Sky</mark> +7 926 519-55-14<br>Сори, увидела <sub>20:18</sub><br>                                                                                                    | Подготов<br>Русский<br>2 страниць | вка к ОГЭ-9.<br>язык. Щербато<br>ы • 13 кБ • DOCX |
| Сообщение 📎 🙆 싲                                                                                                    | 🙂 Сообщение                       | s o 📀                                             |
| III O <                                                                                                    | Рис 1                             | 0 <                                               |

3. Выберите перенести группу «Без файлов»/«Добавить файлы» (Рис. 3)

Примечание. Добавление медиафайлов увеличит размер экспортируемого чата

| 20:52 🖬                                                                                                    | <b>₫ 10 ¥i </b> ≪il 87%∎          |
|----------------------------------------------------------------------------------------------------|-----------------------------------|
| 9к Академический<br>Классная - Анна Ивановна, +                                                                                     |                                   |
| июня.pdf<br>3 страницы + 634 кБ • РОГ                                                                                               |                                   |
| Список сдающих 16.35                                                                                                    |                                   |
| Классная - Анна Ивановна                                                                                                    | Дудина                            |
| 🗣 98 кБ                                                                                                    |                                   |
| Добавление медиафайл<br>размер экспортируемого                                                                                      | ов увеличит<br>о чата.            |
| Без файлов Д                                                                                                    | обавить файлы                     |
| <ul> <li>marinagaraeva777 +7<br/>Доброе утро всем!<br/>Желаем ребятам удачи<br/>экзамена!!!</li> <li> <ul> <li></li></ul></li></ul> | 916 636-26-15<br>В сдаче<br>09.46 |
| Сегодня                                                                                                    |                                   |
| Классная - Анна Ивановна                                                                                                    | Дуд                               |
| Подготовка к ОГЭ-9<br>Русский язык. Щерба<br>2 страницы • 13 кБ • DOC                                                               |                                   |
| 🐵 Сообщение                                                                                                    | 00                                |
| ш о                                                                                                    | <                                 |

3

4. Нажмите на иконку VK Мессенджера в появившемся окне, затем кликните на «Перенести участников в чат» (Рис. 4,5)

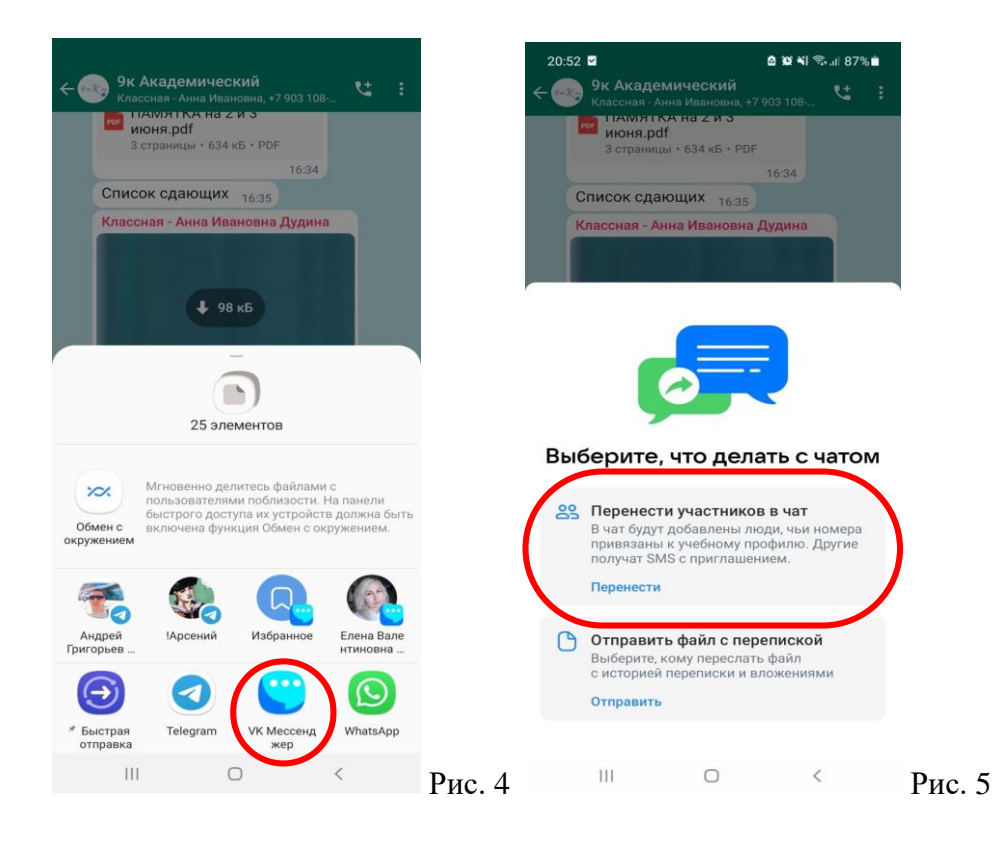

5. Проверьте список участников чата. Нажмите кнопку «Продолжить» (Рис.6)

Примечание. В список могли попасть не все участники чата WhatsApp. После создания чата вы можете добавить их вручную. Также проверьте на наличие «лишних контактов» в чате.

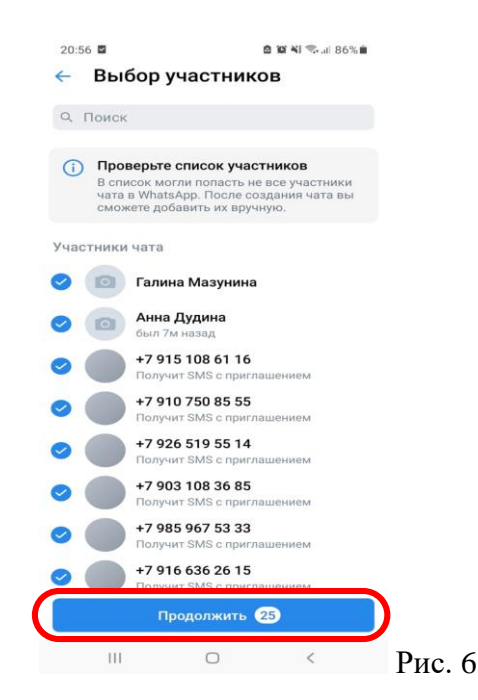

 Введите в специальном поле название чата и при желании загрузите фотографию. Задайте необходимые настройки при необходимости, затем нажмите кнопку «Создать чат» (Рис. 7).

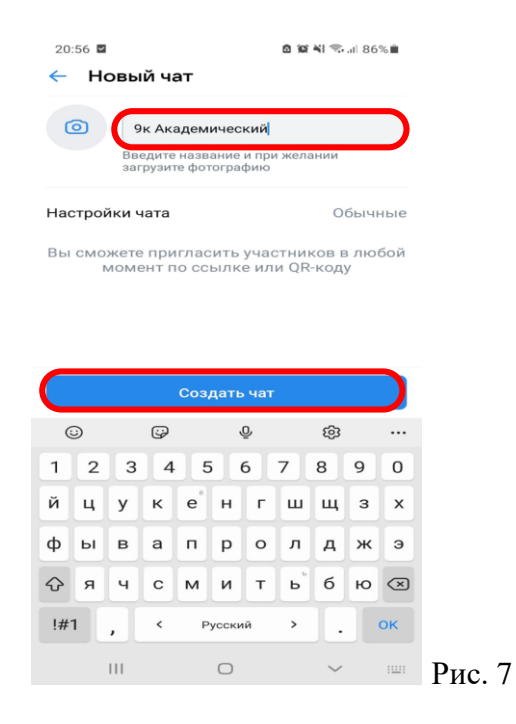

Примечание. Если участник чата WhatsApp ни разу не писал сообщений в чат, то он (по правилам WhatsApp) не считается легитимным участником чата и его данные не экспортируются.

7. Отправьте ссылку-приглашение или QR-код, чтобы пользователи, которые не вошли в чат смогли присоединиться (Рис. 8).

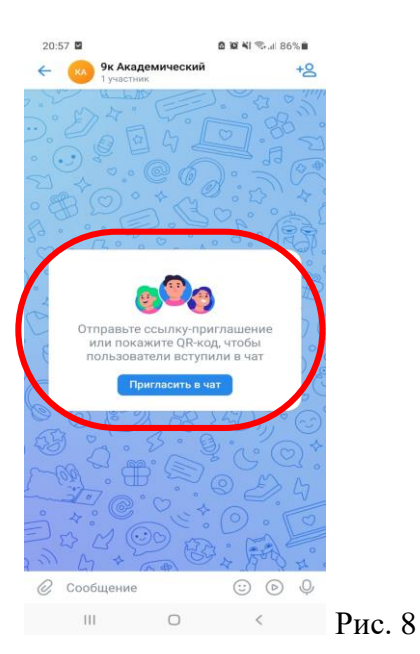

Примечание. Для экспорта чатов используется стандартный функционал WhatsApp. Мессенджеры Telegram и Viber подобный функционал не поддерживают.